## 

???ID???: 391 | ???: ???? | ?????: Wed, May 30, 2018 12:18 PM

22220122222222100%22listing2222222222222222222222

??

2222201222222222222100%2222222

|                     |                                 | 修改                          | 产品描述                        |                             |                             |  |  |  |
|---------------------|---------------------------------|-----------------------------|-----------------------------|-----------------------------|-----------------------------|--|--|--|
| ◎ 源码 🔦 → 1= :       | ≡ B I <u>U</u> I <sub>x</sub> ≡ | <b>主 重</b> 字体 • 7           | th • 🔺 🗛 📾 👳                |                             |                             |  |  |  |
| Specification:      |                                 |                             |                             |                             |                             |  |  |  |
| Frequency           | 50-60Hz                         | 50-60Hz                     | 50-60Hz                     | 50-60Hz                     | 50-60Hz                     |  |  |  |
| Working Temperature | -20°C-65°C                      | -20°C-65°C                  | -20°C-65°C                  | -20°C-65°C                  | -20°C-65°C                  |  |  |  |
| Watt                | 3W                              | 5W                          | 7W                          | 9W                          | 12W                         |  |  |  |
| Replace for         | 30W                             | 45W                         | 60W                         | 75W                         | 100W                        |  |  |  |
| Light Color         | Warm White<br>(3000K-3200K)     | Warm White<br>(3000K-3200K) | Warm White<br>(3000K-3200K) | Warm White<br>(3000K-3200K) | Warm White<br>(3000K-3200K) |  |  |  |
| Lumen               | 250lm-350lm                     | 400lm-450lm                 | 500lm-650lm                 | 700lm-850lm                 | 900lm-1100lm                |  |  |  |
| Туре                | E27/B22/E14                     | E27/B22/E14                 | E27/B22                     | E27/B22                     | E27/B22                     |  |  |  |

| Ci                   | Desktop             | Mobile                                  |                            |
|----------------------|---------------------|-----------------------------------------|----------------------------|
| E27                  | B22                 | E14                                     |                            |
| Specifica            | ation :             | 50.60                                   |                            |
| Working Ter          | mperature -20°C-65° | °C<br>-20°C-65                          | °⊂ <sup>-20</sup>          |
| Replace for          | 30                  | w 45W                                   |                            |
| Light Color          | Warm Wi<br>(3000K-3 | nite Warm Wl<br>200K) (3000K-<br>3200K) | hite Warn<br>(300(<br>3200 |
| Lumen                | 250lm-              | 350lm 400lm-45                          | 50lm 500l                  |
| Туре                 | E27/I               | B22/E14                                 | /F14                       |
| (3) Input            | AC 160V             | -260V AC 160V                           | - AC 1<br>260V             |
| Size(error n<br>2cm) | range:1- 4.5*4.5    | *8.2cm5*5*9cr                           | m 6*6°                     |
| EZ7/B22/E141         | E                   | 2000                                    | Ê superlante               |

1.22" **2222**01 "222222222222222" **22** "

2.??????????????\*\* table "

3.2table???? style="??? word-wrap: break-word; word-break: break-all;

???????~

\*\*\*Fin\*\*\*

[???? : Holistic Tech - Wed, May 30, 2018 12:18 PM. [????????? 3250 ??

22URL: https://www.soldeazy.com/support/article.php?id=391